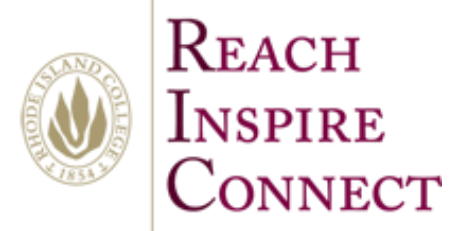

By Alexander Palazzo Monday, July 14, 2014

## Sync OneDrive for business on All Programs

1. Click on your smart menu in the lower left hand corner.

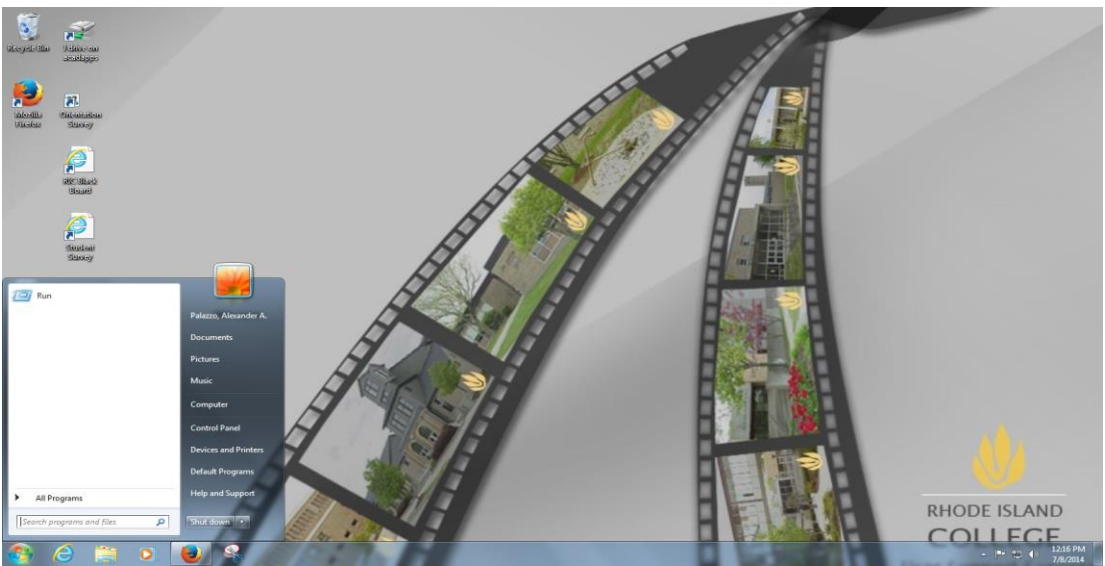

2. Next Click on all Programs and look for the folder that saids Microsoft Office 2013

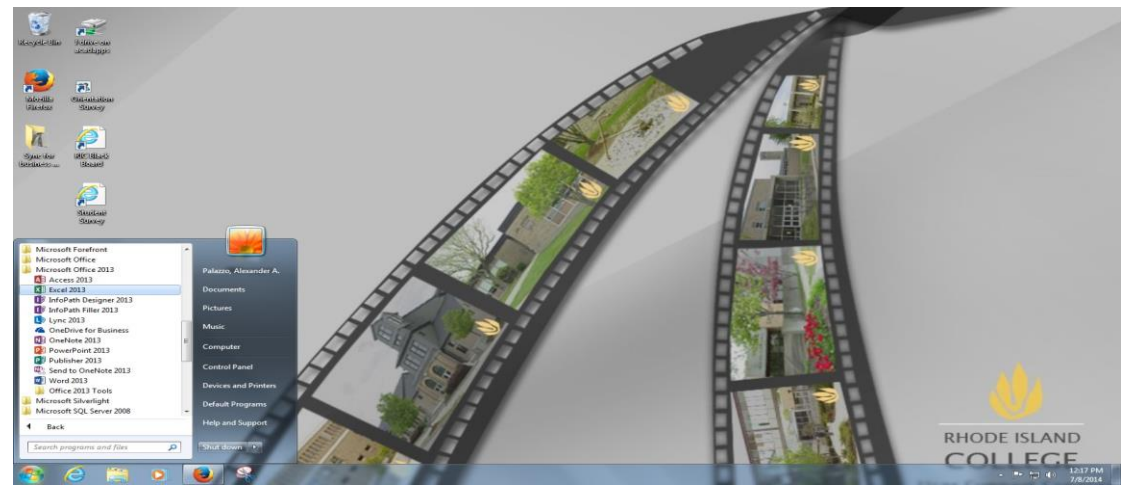

3. Next Click on click on the software that saids OneDrive for business

| Image: Source of the source of the source |                                                   |                           |          |
|----------------------------------------------------------------------------------------------------|---------------------------------------------------|---------------------------|----------|
| Next a screen will pop up saying I                                                                                                    | Ready to sync your OneDri                         | ve @ Rhode Island College |          |
| Microsoft OneDrive for Business                                                                                                    | 17 100                                            | 10                        |          |
| Ready to sync your<br>https://emailric-my.sharepoint.co<br>You'll find your documents under<br>We'll save the library here:<br>C:\Users\apalazzo_5558<br>Change<br>Sync a different library instead                                                                                                    | OneDrive @ Rhode<br>m/personal/apalazzo_5558_emai | e Island College doo      | cuments? |
| <u>81</u>                                                                                                    |                                                   | Sync Now                  | Cancel   |

5. The pop up Screen tells you where the save Library of all your document will be.

4.

| Aicrosoft OneDrive for Business                                                               |                               |
|-----------------------------------------------------------------------------------------------|-------------------------------|
| Ready to sync your OneDrive @ Rh<br>https://emailric-my.sharepoint.com/personal/apalazzo_5558 | ode Island College documents? |
| You'll find your documents under Favorites in Windows Evr                                     | lorer                         |
| We'll save the library here:                                                                  | iorer.                        |
| C:\Users\apalazzo_5558<br>Change                                                              |                               |
| Sync a different library instead                                                              |                               |
|                                                                                               |                               |
|                                                                                               | Sync Now Cancel               |
|                                                                                               |                               |

6. Click Syn now and you are ready to go